#### MCR92 流變儀使用說明

主要包括個人帳號建立,軟體操作,馬達校準,轉子校正,資料匯出及注意事項。大致流程 如下:

打開空壓機,溫度等附件,空壓機充氣完成後打開流變儀主機(如需馬達校準,需預熱儀器 一個小時)。

打開電腦桌面上軟體,首先需要註冊個人帳戶,每次測試都用自己帳號登錄,實驗資料管理 類似於資料庫模式,測試完成後登錄個人帳號匯出自己資料進行處理。

#### 1. 開關機注意事項

- 開機前注意氣體壓力是足夠(超過 5 bar),若有水循環者,請確認循環系統內的水 量是否足夠
- 2. 若需更換控溫裝置,請按 switch off 鍵切換控溫裝置,(例如 P-ETD 更換為 C-PTD)
- 關機前請將夾具定位至最高,關閉主機操作面板上的 online 鍵,再按下 Ref 鍵即可 升至最高,並套上保護套避免氣動馬達遭受撞擊。
- 更換治具:此處以型號 CP50-1 做為示範 將套筒往上移動,把治具插入,並對齊上下刻線,再將套筒往下即可固定治具,儀器會 發出嗶聲,表示儀器感應到此治具及安裝成功

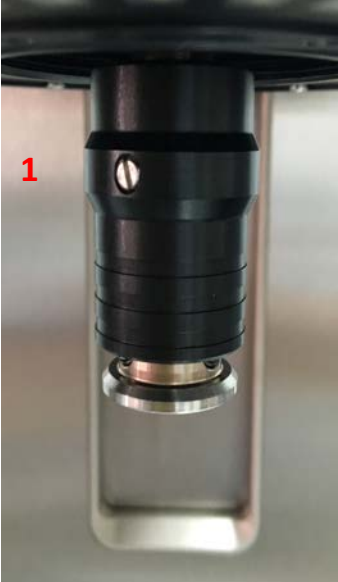

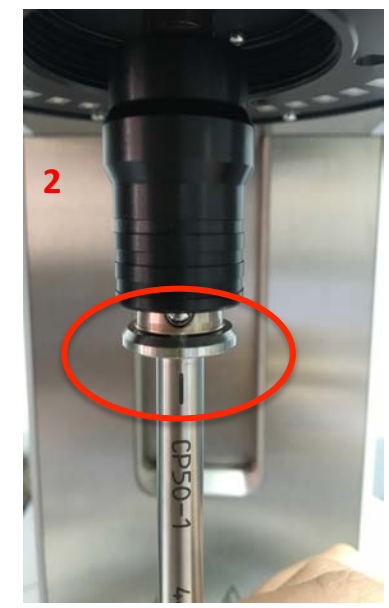

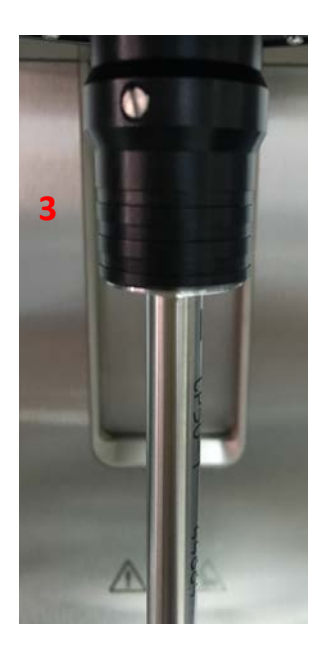

## 3. 更換控溫系統:此處以 P-ETD 跟 C-PTD 系統對換為示範

首先將儀器側邊的兩塊保護板卸下,左側是連接儀器的訊號線。右側為連接循環系統的管路。 接著將固定系統的三顆螺絲卸下,拔除左側的訊號線路,即可將系統由下往上抽離儀器,請 小心勿撞擊上方氣旋閥具。拿取欲使用之控溫系統,移除上蓋及旋鈕,放入插槽後連接訊號 線,固定螺絲加入上蓋及旋鈕即可(注意:固定用三顆螺絲不需鎖太緊,稍微固定即可)。

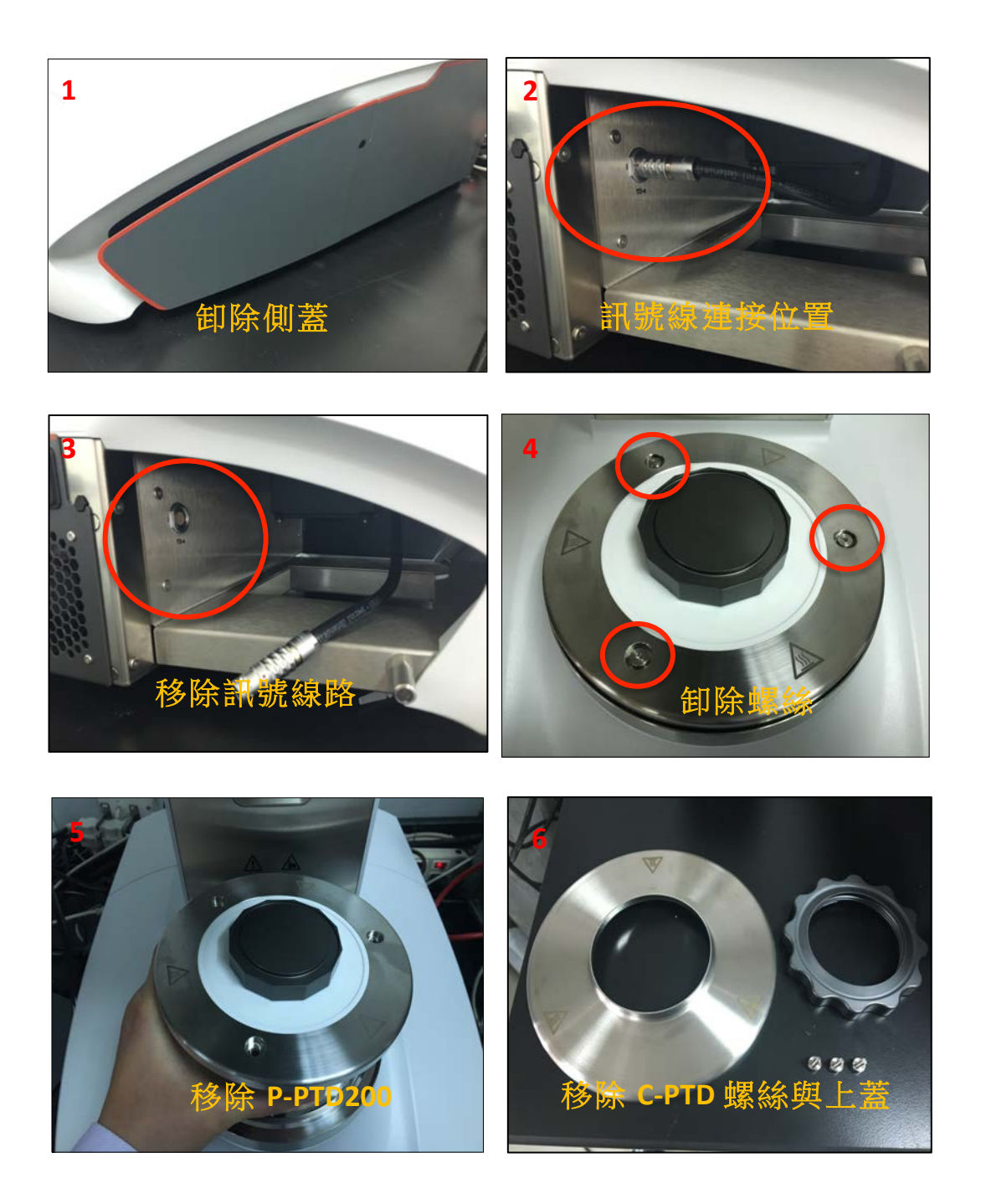

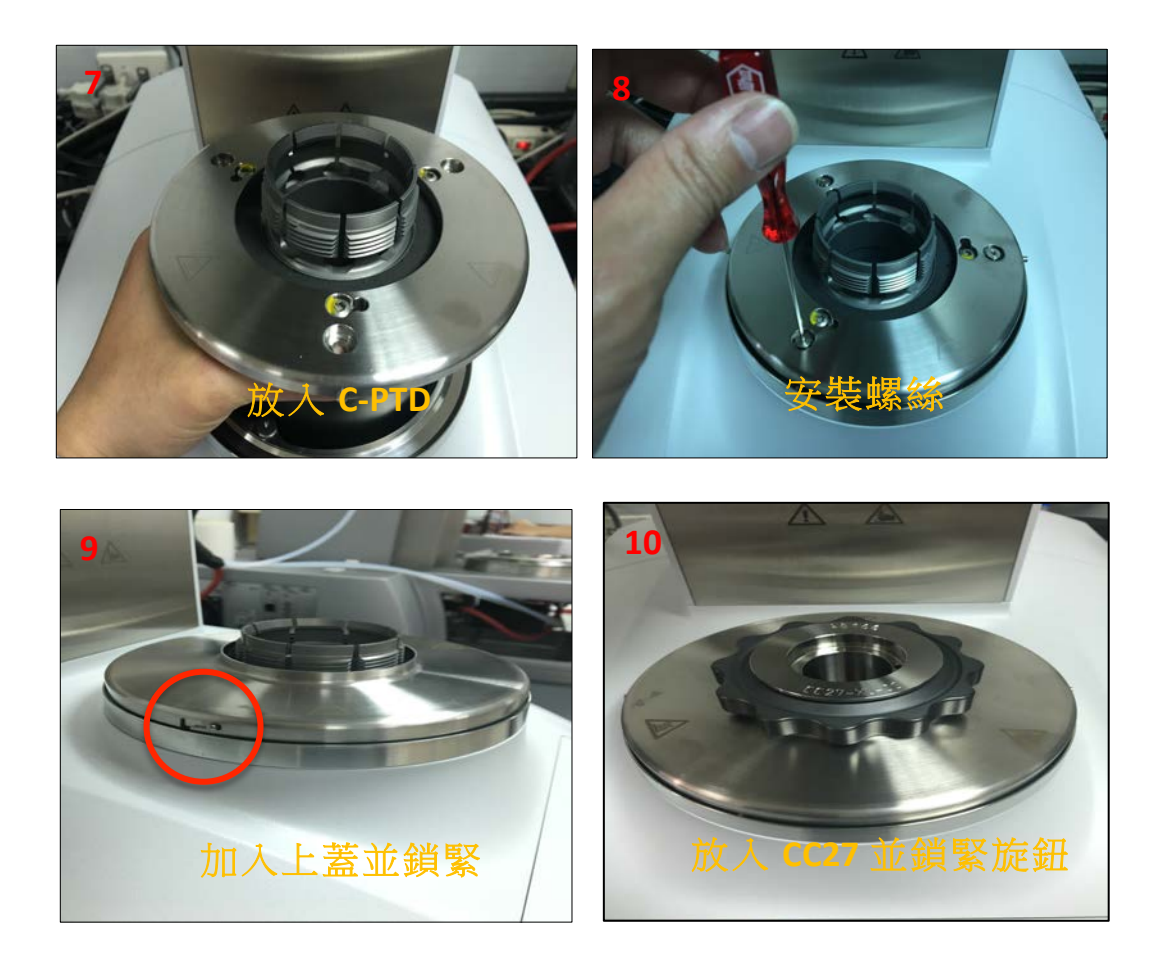

4. <u>例行性校正</u>

每日開機使用時務必要做一次,或是途中更換夾具,建議也要進行校正誤差。

127 V111 Receptor America's 2015001 2015001 2015001 201500 . 1 7 L) Rh Start isla be LINE extensional HINE HISTORY P. wiccely P. wiccely P. wiccel ER PNS 2017030 Ķ 🚳 🤹 🖉 🚞 🌄 Reepla 217. 💽 Recorgan 2.

1.點選桌面操作軟體圖示,開啟流變儀程式

| * App Manager                         |                                                                                                    |                                           |
|---------------------------------------|----------------------------------------------------------------------------------------------------|-------------------------------------------|
|                                       | Control Panel - MCR92                                                                                                    |                                           |
|                                       | Temperature (P-PTD200/AIR+H-PTD200): 23.90 °C<br>Gap: - mm                                                                                                    | MCR 92 SN82233112<br>Initialize 60.000 mm |
| RTFO<br>AASHTO T315-12<br>TFO grading | SafeGap OK  MS: <none> Call: B DTD200(AIR): LI DTD200 CNR22231742 82184025</none>                                                                               | Moving profile: 2 Viscoelastic            |
| Original Binder<br>AASHTO T315-12     | Cell:         P-PTD200/AIR+H-PTD2003N02231/43-02104920           Temperature (P-PTD200/AIR+H-PTD200):         °C           P-PTD200/AIR+H-PTD200         MCR.92 | Set value Switch                          |
|                                       |                                                                                                    |                                           |
|                                       |                                                                                                    |                                           |

### 2.點選Initialize讓儀器初始化,此時馬達會預轉,注意請勿裝上任何夾具

#### 3. drive 校正,點選 Measuring Set / Start service function / adjust drive inertia

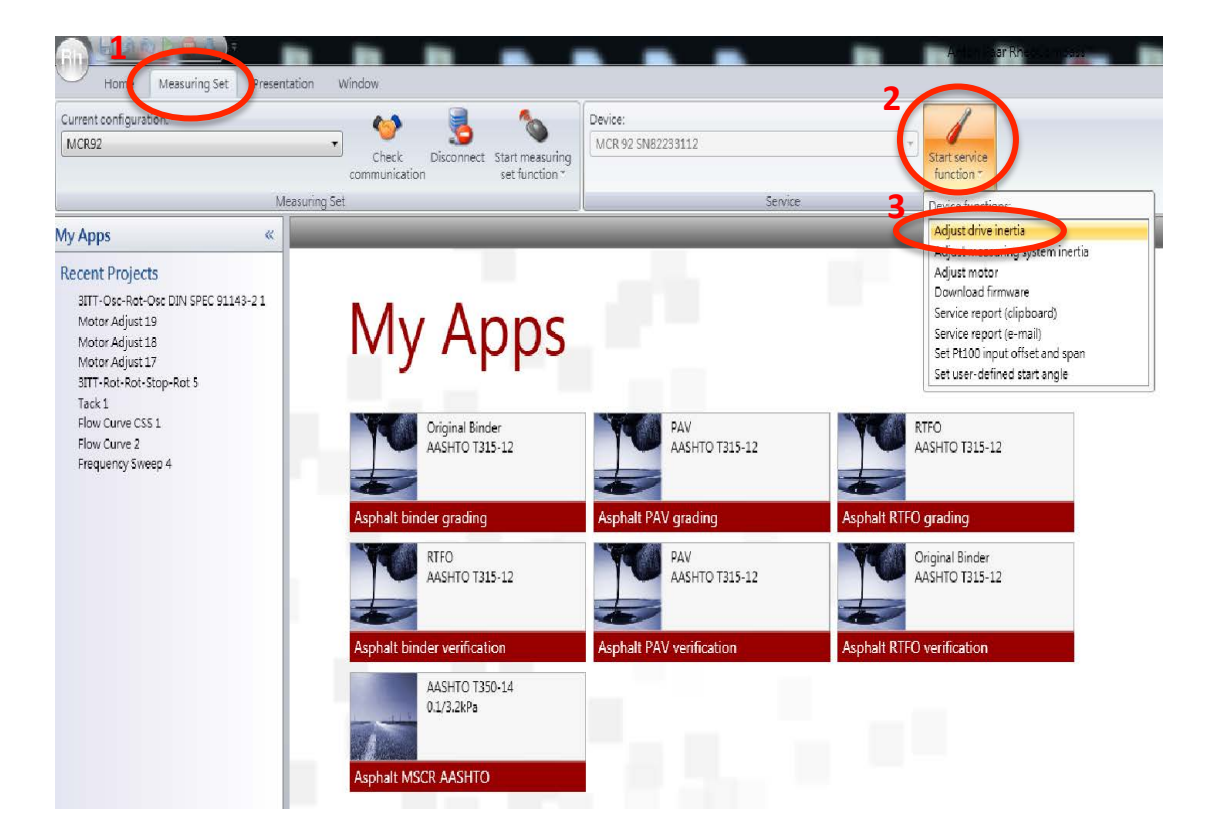

4.此時請裝上欲使用之治具,並等待數秒後會由系統自動辨識,再按Set zero-gap做治具的歸零,歸零完治具會自動回到1mm的量測高度

| Temperature (P-PTD200/AIR):                         | 24.24 °C | MCR 92 SN82233112              |
|-----------------------------------------------------|----------|--------------------------------|
| Gap:                                                | - mm     | Initialize Set zero-g          |
|                                                     |          | 💽 🤿 🐻 60.000 m                 |
|                                                     |          | 😳 🔔 😭 5.000 m                  |
|                                                     |          | 📃 🛃 🛄 💟 0.100 mr               |
| SafeGap OK                                          |          | Moving profile: 2 Viscoelastic |
| MS: CP50-1 SN44884<br>Cell: P-PTD200/AIR SN82231743 | 3        |                                |
| Temperature (P-PTD200/AIR):                         | °C       | Set value Switch               |
|                                                     |          |                                |

# 5.治具的校正,點選 Adjust measuring system inertia

| Current configuration:<br>MCR92                                                                                                    | Check Disconnect Start measuring set function *             | Device:<br>MCR 92 SN82233112                 | " Start service<br>function "                                                                                                    |
|----------------------------------------------------------------------------------------------------|-------------------------------------------------------------|----------------------------------------------|----------------------------------------------------------------------------------------------------|
| Measu<br>My Apps «                                                                                                    | ring Set                                                    | Service                                      | Device functions:                                                                                                    |
| Recent Projects<br>8ITT-Osc-Rot-Osc DIN SPEC 91143-21<br>Motor Adjust 19<br>Motor Adjust 18<br>Motor Adjust 17<br>8ITT-Rot-Rot-Stop-Rot 5<br>Table 5 | My Apps                                                     | ÷.                                           | Adjust measuring system inertia<br>Rogium adar<br>Download firmware<br>Service report (clipboard)<br>Service report (clipboard)<br>Service report (e-mail)<br>Set P1100 input offset and span<br>Set user-defined start angle |
| Flow Curve CSS 1<br>Flow Curve 2<br>Flow Curve 2<br>Frequency Sweep 4                                                                                | Criginal Binder<br>AASHTO T315-12<br>Asphalt binder grading | PAV<br>AASHTO T315-12<br>Asphalt PAV grading | Asphalt RTFO<br>Asphalt RTFO grading                                                                                                    |
|                                                                                                    | RTFO<br>AASHTO T315-12                                      | PAV<br>AASHTO T315-12                        | Original Binder<br>AASHTO T315-12                                                                                                    |
|                                                                                                    | Asphalt binder verification AASHTO T350-14 0.1/3.2kPa       | Asphalt PAV verification                     | Asphalt RTFO verification                                                                                                    |

#### 6.馬達校正,點選 Adjust motor

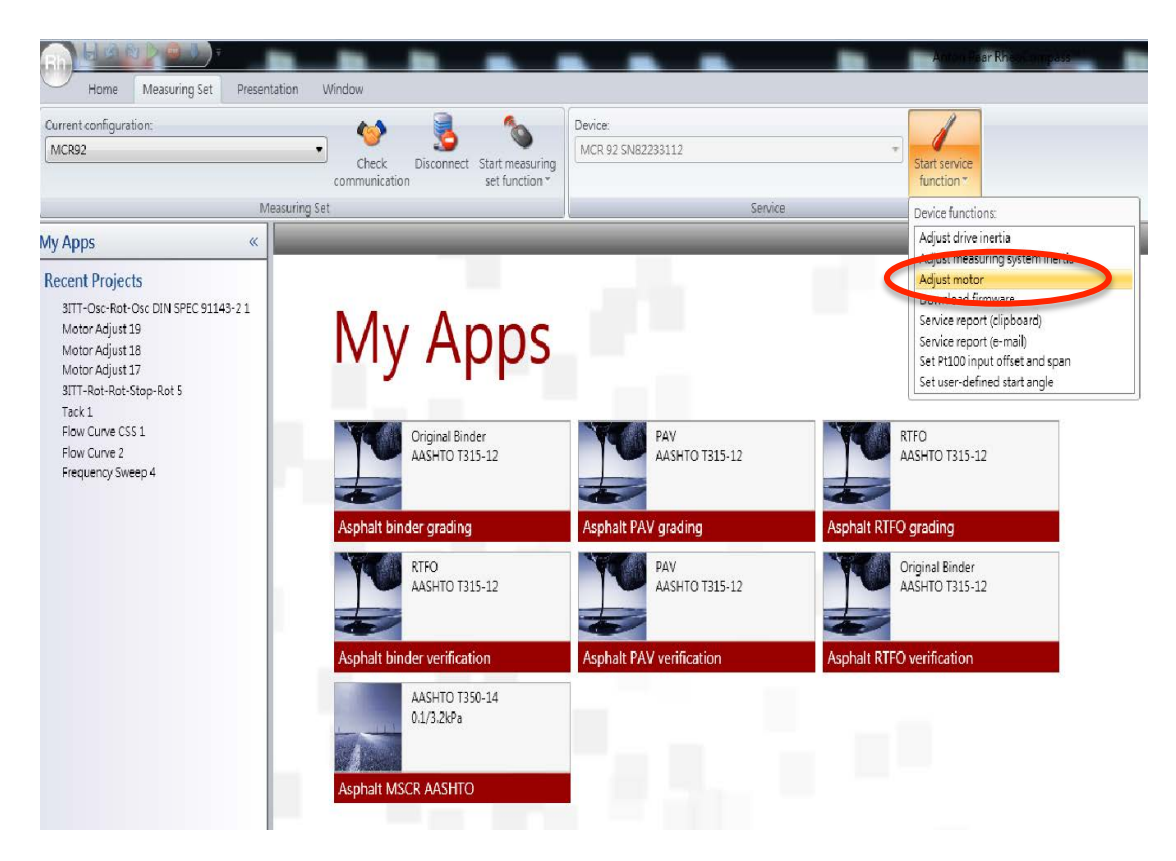

7. 選項打勾,並點選 continue

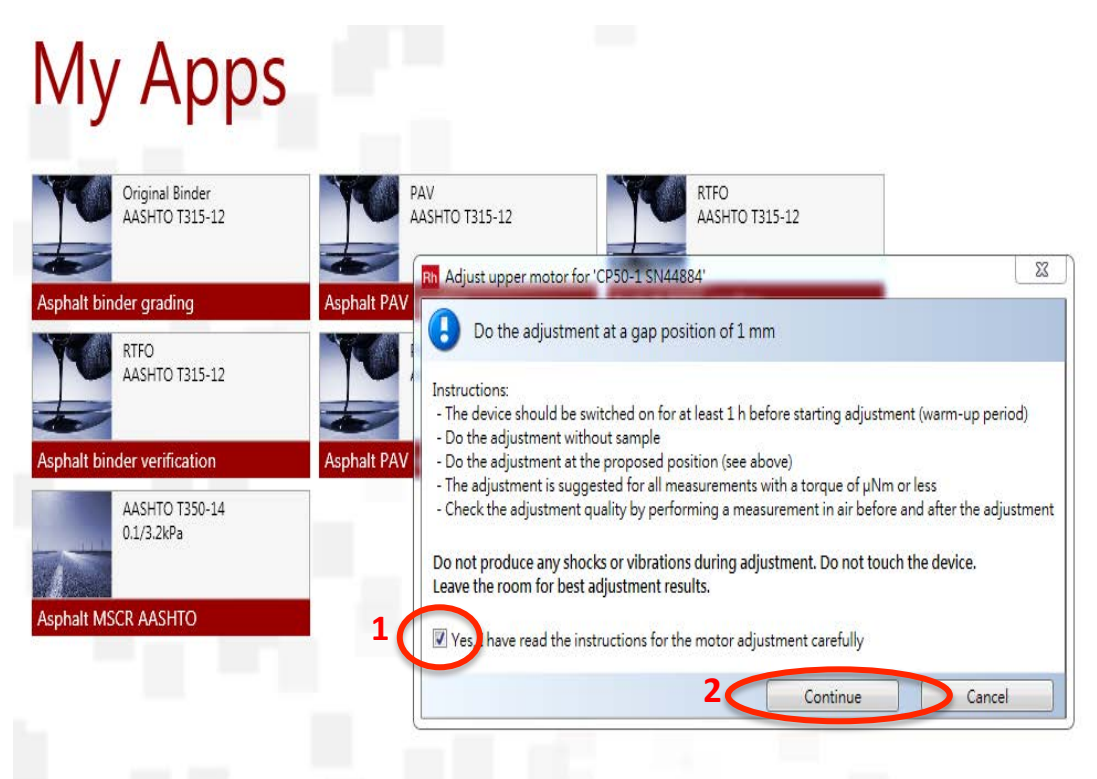

8.馬達校正時間約3分鐘內完成,結束後點選Set to default / Close

| Original Binder<br>AASHTO T315-12 | TU          | PAV<br>AASHTO T315-12 | RTFO<br>AASHTO T315-12                                             |          |                  |
|-----------------------------------|-------------|-----------------------|--------------------------------------------------------------------|----------|------------------|
| sphalt binder grading             | Asphalt PAV | Rh Adjust upper moto  | or for 'CP50-1 SN44884'<br>r motor in order to compensate residual | friction | <b></b>          |
| AASHTO T315-12                    |             | Adjustment type:      | Default adjustment                                                 | • 0      | Start adjustment |
| sphalt binder verification        | Asphalt PAV | Estimated duration:   | approximately 3 minutes                                            |          | Abort            |
| AASHTO T350-14<br>0.1/3.2kPa      |             | Elapsed time:         | 00:02:26<br>Adjustment finished successfully                       |          |                  |
| sphalt MSCR AASHTO                | 1           |                       |                                                                    | 2        |                  |
|                                   | <           | Set to default        |                                                                    |          | Close            |

9.Air Check,點選 My Apps / Verification & Adjustment

|                                      | Asphalt binder verification                         | Asphalt PAV verification     | Asphalt RTFO verification |
|--------------------------------------|-----------------------------------------------------|------------------------------|---------------------------|
|                                      | AASHTO T350-14<br>0.1/3.2kPa<br>Asphalt MSCR AASHTO |                              |                           |
|                                      |                                                     |                              |                           |
| 1<br>My Apps                         |                                                     | 94                           |                           |
| 😡 Project<br>😥 RheoFinder<br>🖏 Setup | More Apps 🗸 🛛 Exam                                  | 2<br>ples ∨ Verification & A | kdjustment V              |

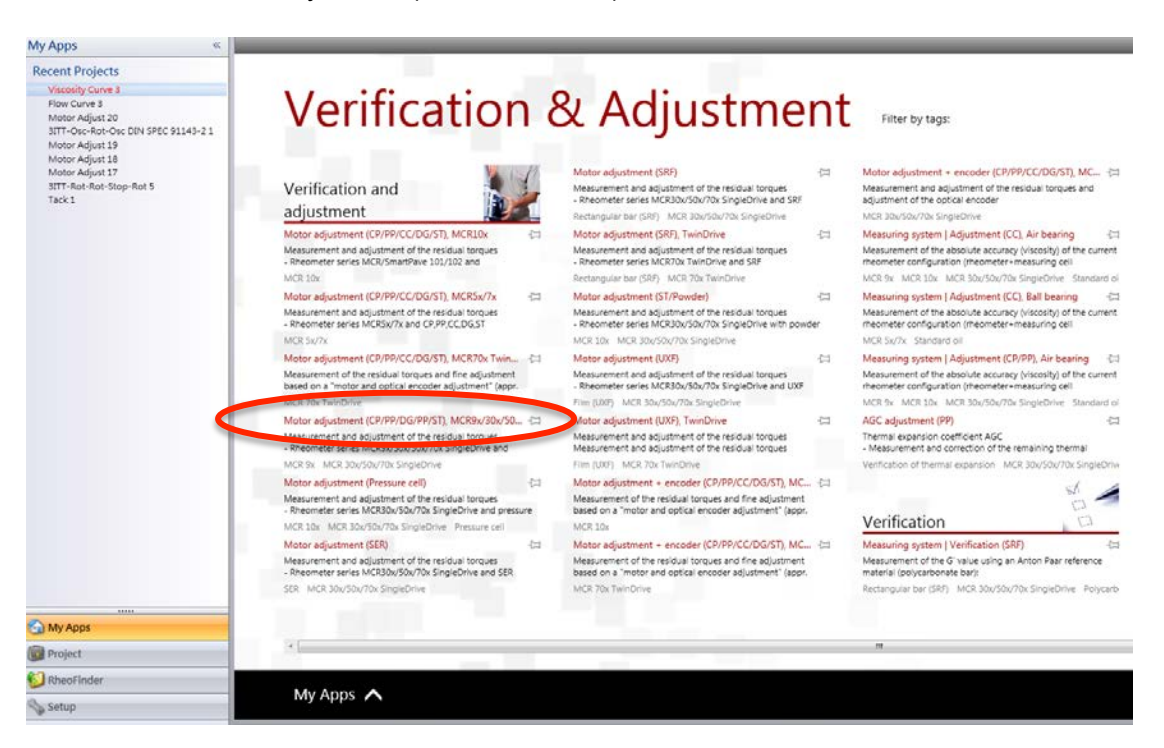

10. 點選 Motor adjustment(CP/PP/DG/PP/ST),MCR9X

11. 輸入檔名後點選 Start,開始進行 Air check 校正

|                                                                                                    |                                           |                                 |                                                                                            | D1 D5 24      |       | - 0 - 1    |
|----------------------------------------------------------------------------------------------------|-------------------------------------------|---------------------------------|--------------------------------------------------------------------------------------------|---------------|-------|------------|
|                                                                                                    | Home Measuring Set Presentation           | Window                          |                                                                                            |               |       | 0.         |
|                                                                                                    | Current configuration                     | . 😢 💧 💊                         | Device:                                                                                    | 1             |       |            |
|                                                                                                    | MORE                                      | Check Disconnect Slart measure  | MOK 82 3082231112                                                                          | Start service |       |            |
|                                                                                                    | Measuring                                 | Set                             | Service .                                                                                  | 101000        |       |            |
|                                                                                                    | Mulange                                   |                                 |                                                                                            |               |       |            |
| If is a detail   We detail   We detail     We detail        We detail  <                                                                                                    | Home Measuring Set Presentation           | Window Test                     |                                                                                            | B B 20        | 24 24 | (          |
| Add     Add     Add </td <td>Diraduh A</td> <td>V S Cherry Diseases</td> <td>ndure 🕃 laplace by priginal 👢 📐 🌔</td> <td></td> <td></td> <td></td>                                                                                                    | Diraduh A                                 | V S Cherry Diseases             | ndure 🕃 laplace by priginal 👢 📐 🌔                                                          |               |       |            |
| Vectorial     Polet     Polet                    <                                                                                                    | Replace by test. Reputer execution Select | Saled poet _ Gin                | n Siparet Stat 2                                                                           |               |       |            |
| Project     Service     Service                                                                                                    | Tect Deficition                           | Action                          | Procedure Operation                                                                        |               |       |            |
| Address National Production   Propriet consiste Brain in total     Address National Production     Address National Production </td <td>Project</td> <td>K Adjust MCR 9x/20x/50x/70x</td> <td></td> <td></td> <td></td> <td></td>                                                                                                    | Project                                   | K Adjust MCR 9x/20x/50x/70x     |                                                                                            |               |       |            |
| Note:     Note:     Note: <td>Search Q.</td> <td>💭 🃸 📳 Adjust MCR 9x/30x/50x/70x</td> <td></td> <td></td> <td></td> <td>0</td>                                                                                                    | Search Q.                                 | 💭 🃸 📳 Adjust MCR 9x/30x/50x/70x |                                                                                            |               |       | 0          |
| Sd       Sd       Sd <td< td=""><td>This replace contains () tests in total</td><td>0 -</td><td>-2</td><td></td><td></td><td></td></td<>                                                                                                    | This replace contains () tests in total   | 0 -                             | -2                                                                                         |               |       |            |
| ACCU when go do     1       ACCU when go do     1       ACCU when go do                                                                                                    |                                           |                                 | Start<br>GROWS Emplete to adjust one of the following<br>- MCR82, MCR801,/S02, MCR801,/S02 | devices       |       | ad 1912102 |
| ADD       Maxee       Maxee                                                                                                    |                                           | Internation                     | MORIO2 with single drive                                                                   |               | _1    |            |
| Not to using 20       Image: State and 20       Image: State and                                                                                                    |                                           | *                               | Teal or Ar Orek                                                                            |               |       |            |
| View     View                                                                                                    |                                           | Move to waiting pos             |                                                                                            |               |       |            |
| Vinter     Deciption:       Sold:     Sold:       Vinter     Sold:       Vinter     Sold:       Vinter     Sold:       Vinter     Sold:       Vinter     Sold:       Vinter     Sold:       Vinter     Sold:       Vinter     Sold:       Vinter     Sold:       Vinter     Sold:       Vinter     Sold:                                                                                                    |                                           | *                               | Operator user                                                                              |               |       |            |
| Abb Deping     Sample:     Acceleration       Abb Deping     Sample:     Acceleration       Weakerenet:     Acceleration     Acceleration       Abb Deping     Sample:     Acceleration       Window     Macceleration     Acceleration       Window     Macceleration     Acceleration       Window     Macceleration     Acceleration       Window     Macceleration     Acceleration                                                                                                    |                                           | Dagram                          | Description                                                                                |               |       |            |
| Absolution     Absolution       Absolution     Absolution       Absolution     Absolution       Absolution     Absolution       Absolution     Absolution       Absolution     Absolution       Absolution     Absolution       Absolution     Absolution       Absolution     Absolution       Absolution     Absolution       Absolution     Absolution                                                                                                    |                                           | +                               | Sample: Air                                                                                |               |       |            |
| Arbeit       Image: State Daple       Image: State Daple </td <td></td> <td>Vessurement</td> <td></td> <td></td> <td></td> <td></td>                                                                                                    |                                           | Vessurement                     |                                                                                            |               |       |            |
| Vinite       Vinite       Vinite       Vinite       Vinite       Vinite       Vinite       Vinite       Vinite       Vinite       Vinite       Vinite       Vinite       Vinite       Vinite       Vinite       Vinite       Vinite                                                                                                          |                                           | Air check                       |                                                                                            |               |       |            |
| Max     Max     Max <td></td> <td></td> <td></td> <td></td> <td></td> <td></td>                                                                                                    |                                           |                                 |                                                                                            |               |       |            |
| 405     1       405     1       405     1       400     1       400     1       1     1       1     1       1     1       1     1       1     1       1     1       1     1       1     1       1     1       1     1       1     1       1     1       1     1       1     1       1     1       1     1       1     1       1     1       1     1       1     1       1     1       1     1       1     1       1     1       1     1       1     1       1     1       1     1       1     1       1     1       1     1       1     1       1     1       1     1       1     1       1     1       1     1       1     1       1     1       1     1                                                                                                    |                                           | View<br>Gene and stream         |                                                                                            |               |       |            |
| Addr. 11 XX1 Drag       Addr. 11 XX1 Drag       Addr. 11 XX1 Drag       Addr. 11 XX1 Drag       Addr. 11 XX1 Drag       With Addr. 11 XX1 Drag       With Addr. 11 XX1 Drag                                                                                                    |                                           |                                 |                                                                                            |               |       |            |
| Adjust 1903 Dave<br>Adjust 1903 Dave<br>Adjust 1903 Dave<br>Adjust 1903 Dave<br>Adjust 1903 Dave<br>With<br>Dave<br>Musersenti<br>Adjust 1903 Dave<br>Musersenti<br>Adjust 1903 Dave<br>Musersenti<br>Musersenti |                                           | Device                          |                                                                                            |               |       |            |
| 4.05     Image: Contract of Contract of                                                                                                    |                                           | Adjust   MCR   Drive            |                                                                                            |               |       |            |
| References Auto-Daplay<br>Charters Dapan<br>Charters Contract                                                                                                    | 1                                         | Conta<br>Adjust   Messuring.    |                                                                                            |               |       | E          |
| Abot tet: Confues                                                                                                    | References Auto-Display                   | Vina<br>Diagram                 |                                                                                            |               |       | Charlebo   |
| About tet Confues                                                                                                    | My Apps                                   | +                               |                                                                                            |               |       | and an     |
|                                                                                                    | 🗊 Project                                 | Weatervel                       | Abort test Continue >                                                                      |               |       |            |

12. 得到 Air check 校正結果,若是灰色的線,超過綠色與藍色線的範圍,表示氣體與 氣動馬達未達到良好狀態,須進行馬達校正後再進行 Air check

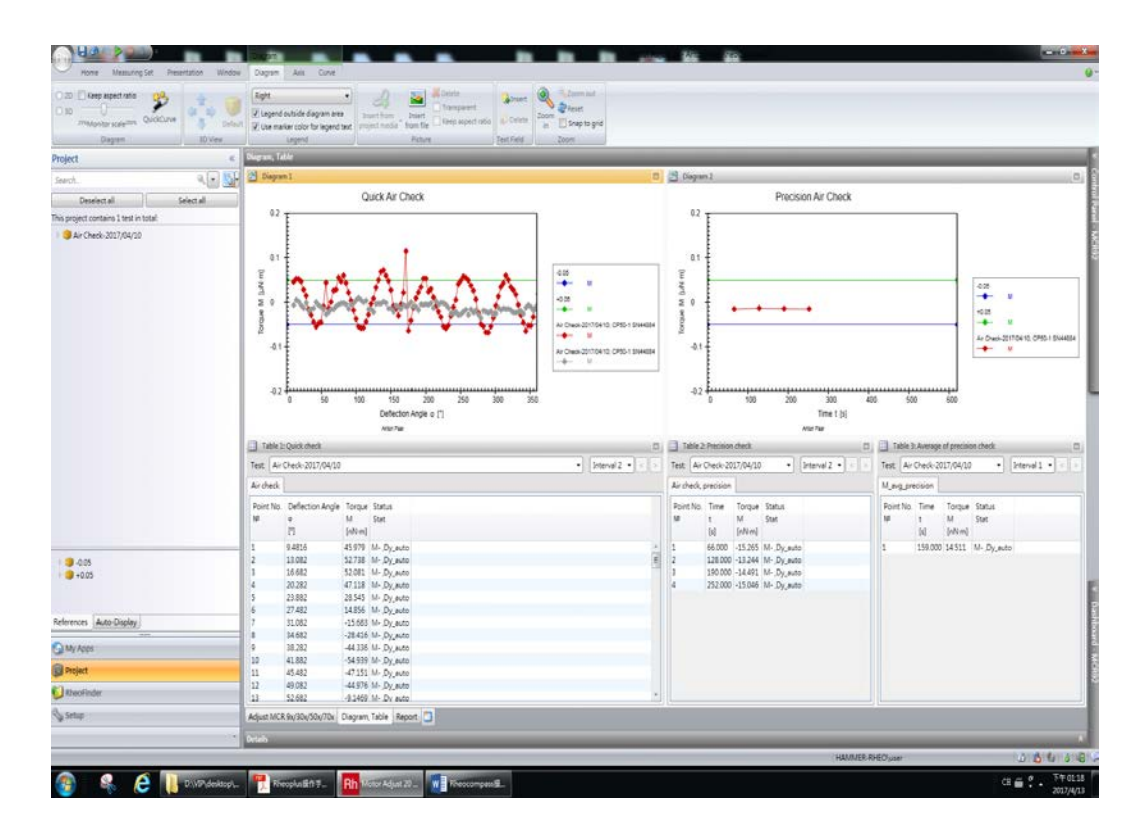

13.接著按下方的 Continue 鍵,完成 Air check 儲存並離開

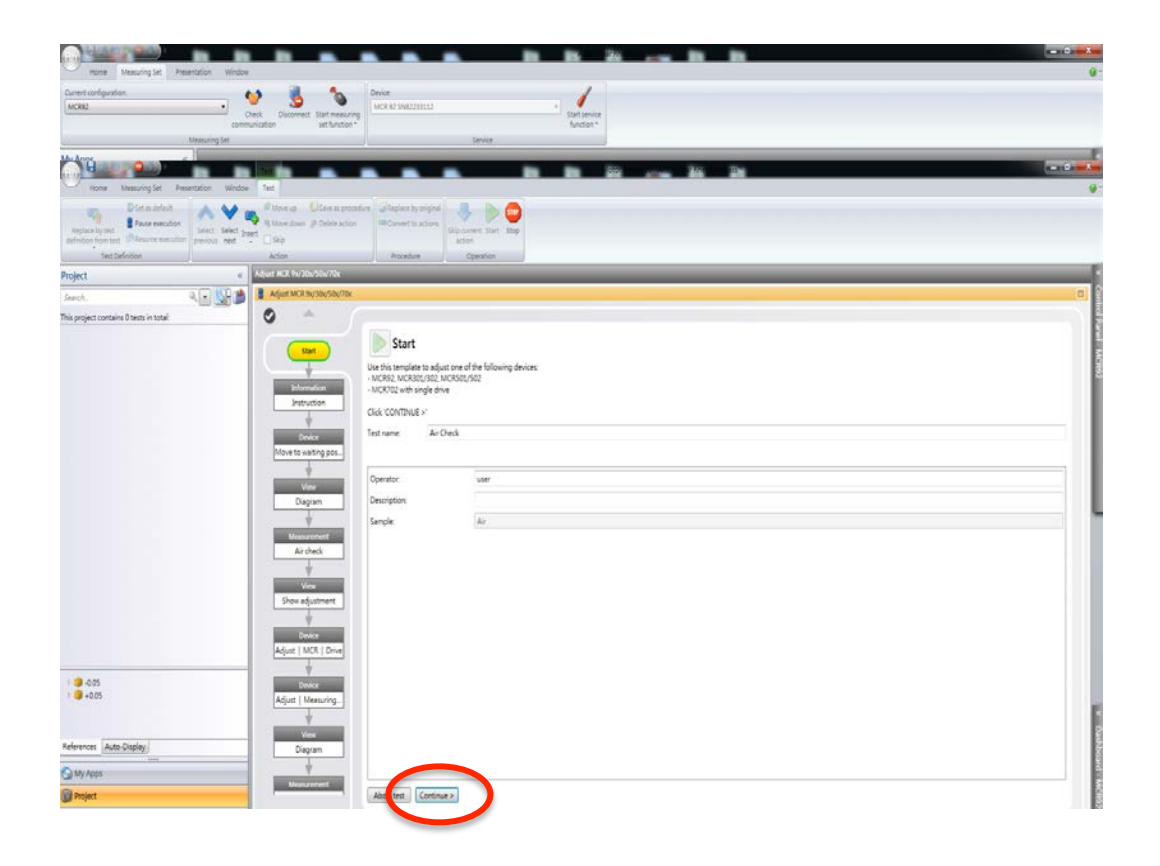